# Принтер Godex G500

## Документация

- Официальный сайт производителя
- Брошюра к принтеру
- Пользовательская инструкция
- Быстрый старт: подключение, заправка ленты

## Подготовка к работе

- Вставьте ленту в принтер согласно инструкции, либо посмотрите короткий ролик по ссылке https://www.youtube.com/watch?v=xhi89CUK-O8
- Подключите принтер к компьютеру через интерфейс COM over USB
- Подключите кабель питания к принтеру

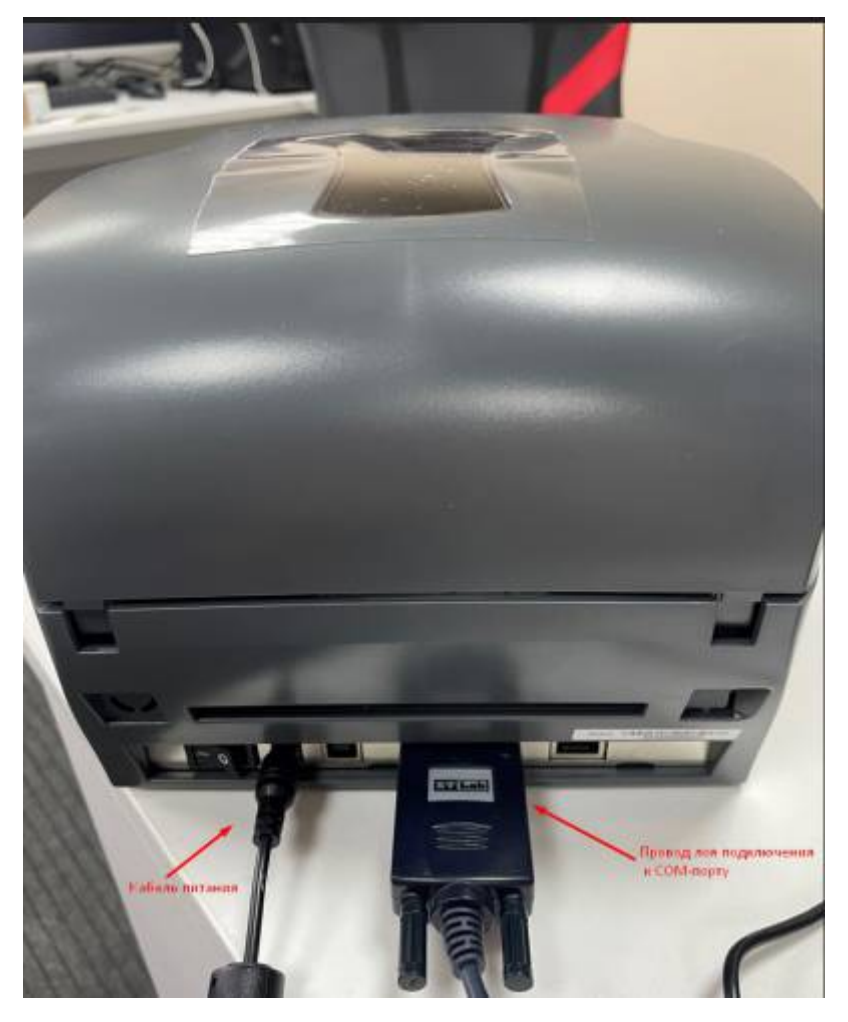

- Зажмите кнопку FEED и включите принтер, он издаст 3 звуковых сигнала
- Дождитесь пока светодиод READY замигает красным, а светодиод STATUS загорится оранжевым
- Отпустите кнопку FEED

Принтер автоматически откалибруется - сначала выдвинет ленту шагами по несколько миллиметров, затем прогонит 2-3 пустых билета и распечатает тестовую страницу с текущими параметрами, а также сам определит высотку ленты в зависимости от режима печати и установленной ленты.

В результате светодиод READY должен гореть зелёным. Однако, если светодиод STATUS горит красным, и вы используете прямую термопечать, нужно будет соответствующе настроить принтер, об этом ниже.

• Скачайте и запустите драйвер для вашей операционной системы:

|                                              |                                   |                     |                          |                                                         |              | Q, 👫 🌐 Русскиї        |                      |
|----------------------------------------------|-----------------------------------|---------------------|--------------------------|---------------------------------------------------------|--------------|-----------------------|----------------------|
| GODEX                                        |                                   | Продукци            | я ПО                     | Поддержка                                               | ⊥<br>Скачать | Применение            | Контакты             |
| Главная / Скачать                            |                                   |                     |                          |                                                         |              |                       |                      |
| Скачать                                      | о продукции по                    | 2<br>этипу файла    |                          |                                                         |              | 3                     |                      |
| <b>Ø</b><br>Брошюры                          | <i>Ш</i><br>Руководства пользоват | еля Быстрая настро  | йка                      | Программное с                                           | беспечение   | <b>ф</b><br>Драйверы  | <b>ус</b><br>Утилиты |
| 🎮<br>Документация EZPL Руково                |                                   | Руководства по обсл | <b>ж</b> ивания          | о (Партнерам)                                           |              | 🖵<br>Прошивки (Партне | ерам)                |
| Godex 7.4.3 M-3 Driver _ (Win 2000, XP, WES) |                                   | <u>+</u>            | Wi                       | Windows Vista Driver _ (BZB2, EZ-2PS, EZ-1000, EZ-2000) |              | <u>+</u>              |                      |
| CUPS Printer Driver V1.1.6 _ (MacOS)         |                                   | ±                   | de Go                    | Godex 2022.2 M-0 Driver _ (Win 7, Win 10, Win 11)       |              | <u>*</u>              |                      |
| CUPS Printer Driver                          | itu OS only) 👱                    | s cu                | PS Printer Driver V1.1.2 | _ (For all Linux sys                                    | tem)         | <u>*</u>              |                      |

• Следуйте инструкциям мастера установки:

Х

Драйверы Windows для принтеров

#### Лицензионное соглашение

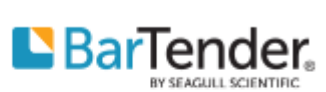

Внимательно ознакомьтесь с данным лицензионным соглашением.

| WINDOWS PRINT<br>LICENSE AND LIMITE                                                                                                    | TER D<br>D WARRA                                                                                                    | RIVER                                                                                                    | ^                                                         |
|----------------------------------------------------------------------------------------------------|----------------------------------------------------------------------------------------------------|----------------------------------------------------------------------------------------------------|-----------------------------------------------------------|
| Seagull Scientific, Inc. ("Seagull") grants you an<br>accompanying Windows Printer Driver(s) and re<br>Software"), subject to the following provisions.<br>selection of the Seagull Software to achieve you<br>installation, use, and results obtained from the S<br>Both the software and the related material are C<br>Title to and all rights and interests in the Seagull<br>whatever media, are and shall remain the proper | on-exclusion<br>lated docum<br>You assur-<br>ur intended<br>eaguil Softv<br>opyrighted<br>Software, "<br>two f Sean | ve license to use<br>mentation ("Seagu<br>ne full responsibil<br>results, and for t<br>ware.<br>and are protecte<br>wherever resider<br>ull_Eurthermore. | the<br>ull<br>ity for the<br>he<br>d by law.<br>ht and on |
| <ul> <li>Я принимаю условия лицензионного согла</li> </ul>                                                                                                    | шения 1                                                                                                    |                                                                                                    |                                                           |
|                                                                                                    | глашения                                                                                                    | 2                                                                                                    |                                                           |
| <ul> <li>И не принимаю условия лицензионного со</li> </ul>                                                                                                    |                                                                                                    | ,                                                                                                    |                                                           |

• Отметьте галочку Запустите Driver Wizard после распаковки драйверов и нажмите Готово:

| Драйверы Windows для принтеров                                                                                                    |               |                | ×           |  |
|----------------------------------------------------------------------------------------------------|---------------|----------------|-------------|--|
| Информация об установке Вателес.<br>Чтобы установить программу, следуйте приведенным ниже инструкциям.                                                                 |               |                |             |  |
| <ul> <li>Инструкции</li> <li>После распаковки установите драйвера</li> </ul>                                                                                           | ы с помощью м | иастера драйве | ров (Driver |  |
| Wizard).<br>Параметры                                                                                                    |               |                |             |  |
| <ul> <li>Запустите Driver Wizard после распаковки драйверов 1</li> <li>Ознакомиться с инструкцией по установке (находится в "Installation_Instructions.htm)</li> </ul> |               |                |             |  |
|                                                                                                    |               |                |             |  |
|                                                                                                    |               |                |             |  |
|                                                                                                    |               |                |             |  |
|                                                                                                    |               | 2              |             |  |
|                                                                                                    | < Назад       | Готово         | Отмена      |  |

• После запуска Seagull Driver Wizard выберите Установить драйверы принтера, нажмите Далее:

| Last update: 09:41<br>04/10/2022 | public:doc:hw:printers:godex_ | _g500 https://wiki.lime-it.ru/doku.php/public/doc/hw/printers/godex_ | g500?rev=1664876475 |
|----------------------------------|-------------------------------|----------------------------------------------------------------------|---------------------|
|                                  |                               |                                                                      |                     |

| -    |    |       | 5.8.27  |      |
|------|----|-------|---------|------|
| Sean |    | Drive | r Wiza  | rel  |
| Jud  | un | DIRE  | 1 11120 | 1.01 |

| Добро пожаловать в Seagull<br>Driver Wizard<br>Этот мастер поможет установить и удалить драйверы<br>принтера.                                             |
|----------------------------------------------------------------------------------------------------|
| Выберите нужное действие?<br>Установить драйверы принтера                                                                                                 |
| <ul> <li>Обновить драйверы принтера</li> <li>Удалить драйверы принтера</li> </ul>                                                                         |
| Пожалуйста, сохраните все данные и закройте все<br>приложения, прежде чем продолжить. Этот процесс<br>может потребовать перезагрузки Windows.<br><b>2</b> |
| < Назад Далее > Отмена                                                                                                    |

• В окне Подключение принтера выберите Другое, нажмите Далее:

| Seagull Driver Wizard                                                           | $\times$ |
|---------------------------------------------------------------------------------|----------|
| Подключение принтера<br>До продолжения установки необходимо подключить принтер. |          |
| Как будет подключен этот принтер?                                               |          |
| OUSB                                                                            |          |
| ○ Сеть (Ethernet или WiFi)                                                      |          |
| OBluetooth                                                                      |          |
| Другое (например параллельный или последовательный порт) 1                      |          |
|                                                                                 |          |
| Инструкции:                                                                     | ~        |
| <ol> <li>Подключите принтер к ПК.</li> <li>Включите принтер.</li> </ol>         |          |
| 3. Для продолжения нажмите кнопку Далее.                                        |          |
|                                                                                 |          |
|                                                                                 |          |
| 2                                                                               |          |
|                                                                                 |          |
| < Назад Далее >                                                                 | Отмена   |
|                                                                                 |          |

• Выберите Godex G500 в списке, нажмите Далее:

 $\times$ 

| Seagull Driver Wizard                                                                                                    |                                       | $\times$ |
|----------------------------------------------------------------------------------------------------|---------------------------------------|----------|
| Укажите модель принтера<br>От производителя и модели<br>использован.                                                                       | принтера зависит, какой драйвер будет | Ś        |
| Укажите модель своего принтера                                                                                                    | a.                                    |          |
| Модель принтера<br>Godex G330 GZPL<br>Godex G500<br>Godex G500 GEPL<br>Godex G500 GZPL<br>Godex G525<br>Godex G525 GEPL<br>Godex G525 GZPL |                                       | <b>^</b> |
| Источник:<br>Версия: 2022.2.0 (08/22/2022)                                                                                                 | \Godex\2022.2 M-0                     | Обзор    |
|                                                                                                    | < Назад Далее >                       | Отмена   |

• Выберите порт, к которому подключен принтер, нажмите Далее:

| Seagull Driver Wizard                                     | ×                                                                           |
|-----------------------------------------------------------|-----------------------------------------------------------------------------|
| Укажите порт<br>Порт используется для п                   | юдключения принтера к компьютеру.                                           |
| Укажите используемый порт<br>порта, не указанного ниже, о | . При подключении с помощью TCP/IP или другого типа<br>создайте новый порт. |
| Порт                                                      | Тип                                                                         |
| LPT1:                                                     | Параллельный порт                                                           |
| COM10:                                                    | Последовательный порт (9600:8N1)                                            |
| COM11:                                                    | Последовательный порт (9600:8N1)                                            |
| COM12:                                                    | Последовательный порт (9600:8N1)                                            |
| 1 COM1:                                                   | Последовательный порт (9600:8N1)                                            |
| COM7:                                                     | Последовательный порт (115200:8N1) 🔍                                        |
|                                                           | Создать порт Настроить порт                                                 |
|                                                           | 2                                                                           |
|                                                           | < Назад Далее > Отмена                                                      |

• Отметьте галочку Использовать этот принтер по умолчанию, если нужно, введите имя принтера, нажмите Далее:

| Last update: 09:41 | nublicidacibuurrintorciandov  | aEOO https://wilki lippo it r | udalu php/public/doc/bw  | Inrintors/godov   | E002rov-166497647E  |
|--------------------|-------------------------------|-------------------------------|--------------------------|-------------------|---------------------|
| 04/10/2022         | public:doc:nw:printers:godex_ | good https://wiki.iime-it.ii  | u/doku.php/public/doc/nw | /printers/gouex_g | JS00?rev=1664676475 |

| Seagull Driver Wizard                                                                                                    |                                                      | $\times$ |  |  |
|----------------------------------------------------------------------------------------------------|------------------------------------------------------|----------|--|--|
| Укажите имя принтера<br>Имена используются,<br>и в сети.                                                                                                    | а<br>для идентификации принтера на данном компьютере |          |  |  |
| Введите имя этого принте                                                                                                    | pa.                                                  |          |  |  |
| Имя принтера: Godex                                                                                                    | G500 1                                               |          |  |  |
| Использовать этот при                                                                                                    | нтер по умолчанию 2                                  |          |  |  |
| Укажите, следует ли сделать этот принтер общим для совместного использования с<br>другими пользователями сети. В этом случае необходимо будет указать сетевое имя<br>общего ресурса. |                                                      |          |  |  |
| <u> <u> </u> <u> </u> <u> </u> <u> </u> <u> </u> <u> </u> <u> </u> <u> </u> <u> </u> </u>                                                                                            | данному принтеру                                     |          |  |  |
| ○И <u>м</u> я общего ресурса:                                                                                                    | Godex_G500                                           |          |  |  |
|                                                                                                    |                                                      |          |  |  |
|                                                                                                    |                                                      |          |  |  |
|                                                                                                    | 3<br>< <u>Н</u> азад <u>Да</u> лее > О               | тмена    |  |  |

• После установки драйверов, зайдите в раздел Принтеры и сканеры:

#### 02:31 27/08/2025

7/14

| B        | <b>се</b> Приложения Документы                                        | Интернет | Другие ▼ ··· ×                                                      |
|----------|-----------------------------------------------------------------------|----------|---------------------------------------------------------------------|
| Луч      | шее соответствие                                                      |          |                                                                     |
| Ę        | Принтеры и сканеры<br>Параметры системы                               |          | 2 []                                                                |
| Пар      | аметры                                                                |          | Принтеры и сканеры                                                  |
| ß        | Добавить <b>принт</b> ер или сканер                                   | >        | Параметры системы                                                   |
| <b>Z</b> | Настройка цветопередачи для<br>дисплеев, сканеров и <b>принт</b> еров | >        |                                                                     |
| ф,       | Разрешить Windows управлять принтером, используемым по                | >        |                                                                     |
|          | Поиск и устранение неполадок с<br>печатью                             | >        | Получить экспресс-справку из Интернета Изменение состояния принтера |
| Пои      | іск в Интернете                                                       |          | Скачивание драйверов печати                                         |
| Q        | принт - См. результаты в Интернете                                    | >        | Сканирование документов                                             |
| Q        | принтеры и сканеры                                                    | >        |                                                                     |
| Q        | принт <b>еры</b>                                                      | >        |                                                                     |
| Q        | принтеры и устройства                                                 | >        |                                                                     |
| Q        | принт <b>еры и факсы 1</b>                                            | >        |                                                                     |
| Q        | <b>принт</b> еры и сканеры                                            |          |                                                                     |

• Выберите из списка ранее установленный принтер, нажмите Управление:

| Ľř<br>Lit | Принтеры и сканеры<br>Бах |              |                    |  |  |  |
|-----------|---------------------------|--------------|--------------------|--|--|--|
| ۲.<br>ن   | Godex G500                |              |                    |  |  |  |
|           | Открыть очередь           | Управление   | Удалить устройство |  |  |  |
| ł         | Microsoft Print to F      | PDF          |                    |  |  |  |
| Ŀ         | Microsoft XPS Doci        | ument Writer |                    |  |  |  |

• Нажмите Настройки печати:

| Last update: 09:41 | public:doc:hw:printers:godex | q500 https://wiki.lime-it.ru/doku.php/public/doc/hw/printers/godex | g500?rev=1664876475 |
|--------------------|------------------------------|--------------------------------------------------------------------|---------------------|
| 04/10/2022         | <u>-</u>                     |                                                                    |                     |

| ഹ Godex G500                            |
|-----------------------------------------|
| Управление устройством                  |
| Состояние принтера: Простаивает         |
| Открыть очередь печати                  |
| Печать пробной страницы                 |
| Запустить средство устранения неполадок |
| Свойства принтера                       |
| Настройки печати                        |
| Свойства оборудования                   |

• Во вкладке Материал для печати выберите нужный вам метод печати и тип ленты:

| Maropuan and                                                                                                    | етры страниц                                   |                    | графика           |
|----------------------------------------------------------------------------------------------------|------------------------------------------------|--------------------|-------------------|
| материал для                                                                                                    | печати                                         | Параметры          | 0 программе       |
| Параметры носи                                                                                                    | теля                                           |                    |                   |
| Метод печати:                                                                                                    | Прямая тер                                     | мопечать           | <u> </u>          |
| Тип носителя:                                                                                                    | Этикетки с                                     | метками            | <b>_</b> 2        |
| Зазор этикетки:                                                                                                    | 3,0 мм                                         | Ширина черной      | й метки: 3,0 мм   |
| Дополнительная                                                                                                    | ·                                              | -                  | ·                 |
| подача:<br>Обработка носит<br>Действие после<br>Расположение:                                                                           | 10,0 мм<br>теля<br>печати: Не                  | Смещение чер<br>эт | ной метки: 0,0 мм |
| подача:<br>Обработка носит<br>Действие после<br>Расположение:<br>Интервал:                                                              | Геля<br>печати: Не                             | Смещение чер       | ной метки: 0,0 мм |
| подача:<br>Обработка носит<br>Действие после<br>Расположение:<br>Интервал:<br>Настройка распо                                           | Го,0 мм<br>печати: Не<br>пожения               | Смещение чер       | ной метки: 0,0 мм |
| подача:<br>Обработка носит<br>Действие после<br>Расположение:<br>Интервал:<br>Настройка распо<br>Использоват                            | теля<br>печати: Не<br>рложения<br>текущие на   | Смещение чер       | ной метки: 0,0 мм |
| подача:<br>Обработка носит<br>Действие после<br>Расположение:<br>Интервал:<br>Настройка распо<br>Использоват<br>Начальное<br>положение; | теля<br>печати: Не<br>оложения<br>ъ текущие на | Смещение чер       | ной метки: 0,0 мм |

• В Параметрах страницы укажите размер одного билета и другие, нужные вам, настройки:

| a nacipoi       | ika negatu. Oddex Oso                      | •                               |                             |                           | ,       |
|-----------------|--------------------------------------------|---------------------------------|-----------------------------|---------------------------|---------|
| Матер           | иал для печати                             | Парамет                         | ры                          | O npor                    | грамме  |
|                 | Параметры страницы                         |                                 |                             | Графика                   |         |
| Материа         | л для печати                               |                                 |                             |                           |         |
| Имя:            | 2 х 4 (50,8 мм х 101,6 г                   | мм)                             |                             |                           | -       |
|                 | Новая                                      | Измени                          | ть                          | Удали                     | тъ      |
| Образец         | Ориентация                                 | я<br>80°<br>= 180°              | —Эффект<br>— Зерн<br>— Нега | ы<br>кальное изоб<br>атив | ражение |
| Предвар<br>Имя: | ительная настройка<br> <Текущие настройки> | •                               | •                           | Управле                   | ние     |
|                 |                                            |                                 | Дополни                     | тельные пар               | аметры  |
| Авто            | © 2015-202<br>оры программного обес        | 22 Seagull Scie<br>печения созд | entific, Inc.<br>Jaния этик | ,<br>кеток BarTen         | der®.   |
|                 | ОК                                         | Отмен                           | a Nj                        | оименить                  | Справка |

- Если светодиод STATUS горел красным и вы изменили настройку типа печати, выключите и включите принтер. Убедитесь, что светодиод READY теперь горит зелёным
- Снова перейдите в меню управления принтером и нажмите Свойства принтера:

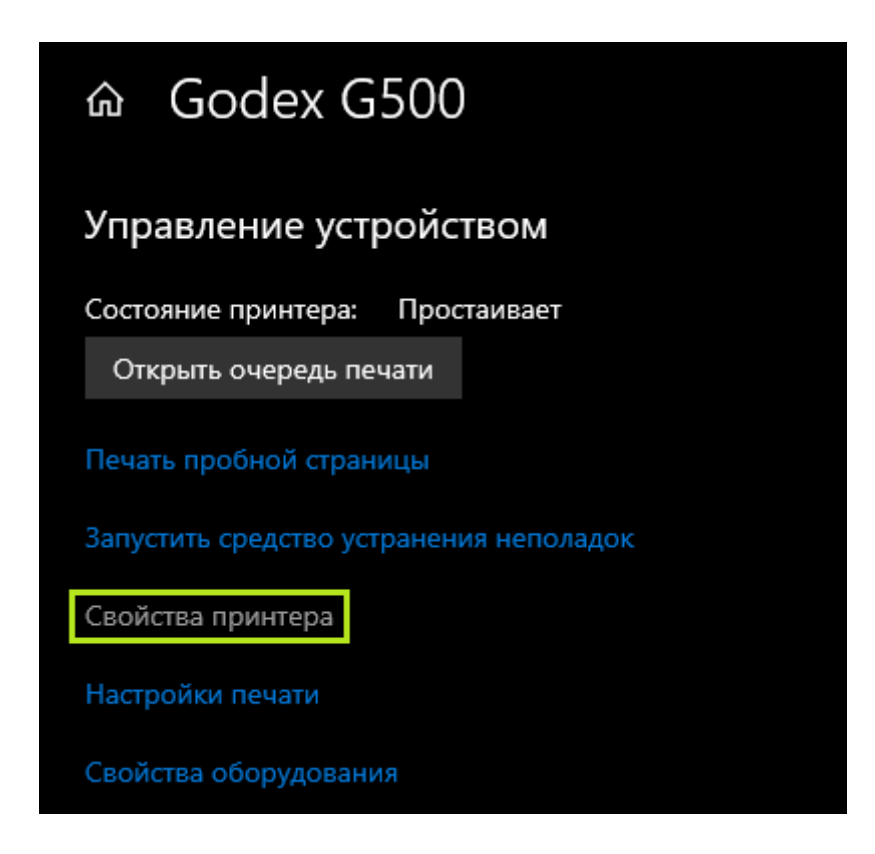

• Перейдите в раздел Шрифты, добавьте нужный вам шрифт

• Если необходимо печатать кириллицу, в Наборе символов у шрифта обязательно выберите Кириллица (ANSI 1251)

| Загрузка шрифта                                                                                                    |                                              |                                        | ×                                                   |
|----------------------------------------------------------------------------------------------------|----------------------------------------------|----------------------------------------|-----------------------------------------------------|
| Загружаемый формат:<br>С Масштабируемый (все размеры,<br>Фастровый (один размер, один на                                                                  | , все наборы символов)<br>абор символов)     |                                        |                                                     |
| Шрифт:                                                                                                    | Начертание:                                  | Размер:                                | Масштаб:                                            |
| Arial                                                                                                    | Обычный                                      | 12                                     | 100%                                                |
| Arial Arial Black<br>Ascii<br>Bahnschrift<br>Bahnschrift Condensed<br>Bahnschrift Light<br>Bahnschrift Light Condensed<br>Bahnschrift Light SemiCondensed | Обычный<br>Курсив<br>Жирный<br>Жирный Курсив | 12<br>14<br>18<br>24<br>36<br>48<br>72 | 150% ∧<br>100%<br>90%<br>80%<br>66%<br>50%<br>33% ∨ |
| Набор символов: Кириллица (ANSI                                                                                                    | 1251)                                        | -                                      | Ізменить                                            |
| Образец                                                                                                    |                                              |                                        |                                                     |
| A                                                                                                    | AaBbYyZz                                     |                                        |                                                     |
| Память принтера                                                                                                    |                                              |                                        |                                                     |
| Расположение: Флэш-память                                                                                                    |                                              | Дополн                                 | ительно                                             |
|                                                                                                    | ОК                                           | Отмена                                 | Справка                                             |

• После добавления шрифта нажмите Сервис - Отправить снова загруженные шрифты:

🖶 Свойства: Godex G500

 $\times$ 

| Общие                                            | Доступ                                           | Порты<br>Шрифты                                       | Доп                    | олнительно  |
|--------------------------------------------------|--------------------------------------------------|-------------------------------------------------------|------------------------|-------------|
| Шрифт - Вид -                                    | Сервис • 1                                       | -prit is                                              | Сервис                 | о программе |
| Имя<br>Calibri 18<br>Sample Bar Code Font        | Проверить<br>Отправить<br>Параметрь<br>Параметрь | загруженны<br>снова загруж<br>ы шрифтов<br>ы драйвера | е шрифты.<br>кенные шр | <br>ифты 2  |
| Свойства шрифта —                                |                                                  |                                                       |                        |             |
| Тип:<br>Размещение (ID):<br>Код файла<br>Размер: | Загруженный Точе<br>Флэш-память<br>А<br>52227    | ечное изображ                                         | кение                  |             |
|                                                  |                                                  |                                                       |                        |             |

- Загрузка шрифта занимает примерно 30-40 секунд, когда шрифт будет загружен в принтер, соответствующая задача пропадёт из Очереди печати
- Вернитесь в меню Свойства принтера Порты и выберите любой другой порт, кроме того, на котором реально находится принтер, нажмите Применить
  - Например, если принтер находится на порту COM1, выберите любой другой порт, например, COM2. Это нужно, чтобы предоставить принтер кассовой программе

| правление цветом        |                     | Безопасност                  | њ Шрифты                            | Сервис                   | 0 программ      |
|-------------------------|---------------------|------------------------------|-------------------------------------|--------------------------|-----------------|
| Общие                   |                     | Доступ                       | Порты                               | Дополнительно            |                 |
| S Go                    | dex G50             | 0                            |                                     |                          |                 |
| ыберите од<br>аправлены | ин или н<br>в первы | несколько по<br>ій свободный | ртов для печати.<br>порт из отмечен | Документь<br>іных в спис | ы будут<br>ске. |
| Порт                    | Описа               | ние                          | Принтер                             |                          |                 |
| LPT1:                   | Порт г              | принтера                     |                                     |                          |                 |
| LPT2:                   | Порт г              | принтера                     |                                     |                          |                 |
| LPT3:                   | Порт г              | принтера                     |                                     |                          |                 |
| COM1:                   | После               | довательный                  | Godex G500                          |                          |                 |
| COM2:                   | После               | довательный                  |                                     |                          |                 |
| COM3:                   | После               | довательный                  |                                     |                          |                 |
| COM4:                   | После               | довательный                  |                                     |                          | ~               |
| Добавить                | порт                | Уда                          | лить порт                           | Настро                   | ить порт        |
| Разрешить               | ь двусто            | ронний обме                  | н данными                           |                          |                 |
| ] Разрешить             | ь группи            | ировку принте                | еров в пул                          |                          |                 |
|                         |                     |                              |                                     |                          |                 |

• Принтер готов к работе, можно перейти к настройке сервиса и шаблона

### Технические характеристики

- Ширина ленты: до 118 мм
- Диаметр бобины: до 127 мм
  - Если бобина шире, подачу можно сделать внешней, с помощью держателя
- Ширина области печати: 108 мм
- Длина области печати: 4 мм 1727 мм
- Режим работы:
  - Прямая термопечать
  - Термотрансферная печать
- Допустимые форматы ленты:
  - Непрерывная
  - С зазорами
  - С чёрной меткой
  - С пробитыми отверстиями

## Подключение к Лайму

Настройка принтера осуществляется в панели администратора

В нужную вам кассу добавьте два принтера, первый:

- Название: заполните название
- Драйвер: Билетный (без проверки состояния)
- Касса: выберите нужную
- Печать чеков: отключено
- Печать слипов: отключено
- Печать билетов: включено
- Активен: включено
- Номер кодовой страницы: 1251
- Способ подключения: СОМ-порт
- Номер порта: укажите номер порта, например, 3, если принтер находится на порте СОМ-3
- Скорость обмена данными: 9600 для Godex G500, или впишите необходимую

#### Второй:

- Название: заполните название
- Драйвер: Виртуальный
- Касса: выберите нужную
- Печать чеков: включено
- Печать слипов: отключено
- Печать билетов: отключено
- Активен: отключено

### Настройка шаблона билета

Вам также потребуется настроить шаблон билета для его автоматической печати при продаже билета из Лайм.Кассы. Шаблон содержит инструкции на языке ZPL, примеры можно найти в этой статье.

**Важно!** Строки, содержащие инструкции ^A (выбор шрифта) необходимо составлять в виде ^A@B,N,N,E:A, где E:A - указатель на загруженный ранее шрифт с идентификатором А. Этот идентификатор можно поменять в шрифтах принтера, а также загрузить дополнительные при необходимости.

Для того чтобы вращать текст в строчке "''^A@\*B\*,N,N,E:A''" (Вам необходимо вставить в зависимости от ориентации, либо "R", либо "B".

Готовый шаблон билета необходимо положить в папку C:\ProgramData\Lime-Soft\Jade.Cashdesk.

После этого можно запустить Лайм.Касса и проверить работу принтера.

### Ссылки

- Все принтеры
- Настройка принтера в панели администратора

#### public, doc, hw, printer

From: https://wiki.lime-it.ru/ -

Permanent link: https://wiki.lime-it.ru/doku.php/public/doc/hw/printers/godex\_g500?rev=1664876475

Last update: 09:41 04/10/2022

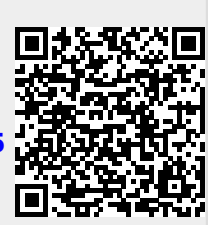